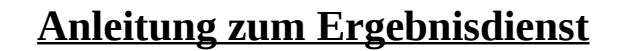

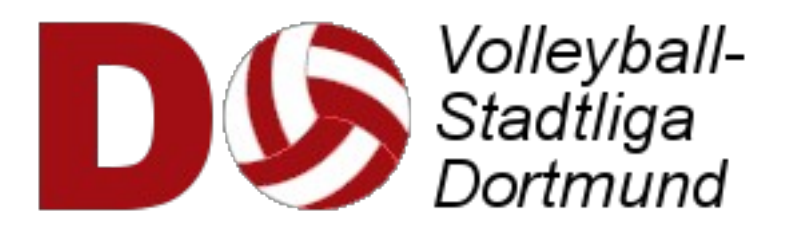

Stand 18.09.2014

### Allgemeines

Der Ergebnisdienst wurde in der Bearbeitung etwas umgestellt. Ziel ist eine verbesserte Möglichkeit zur Terminabsprache durch Nutzung von vorgegebenen email-Texten (mit der Möglichkeit zu erweitern).

Sicherlich können zu Beginn Probleme noch nicht ganz ausgeschlossen werden. Hier bitte ich um Mitteilung an mich unter michael@4fuechse.de, am besten mit Screenshot und Beschreibung. Vielen Dank.

| 1. Stadtliga Herren (Saison 2014-15) |             |        | - Terminübersicht - |       | -     |         |
|--------------------------------------|-------------|--------|---------------------|-------|-------|---------|
| Platz                                | Team        | Spiele | Punkte              | Siege | Sätze | Bälle   |
| 1                                    | Testverein2 | 1      | 2                   | 1     | 3:2   | 108:108 |
| 2                                    | Testverein6 | 1      | 1                   | 0     | 2:3   | 108:108 |
| 3                                    | Testverein1 | 0      | 0                   | 0     | 0:0   | 0:0     |
| 3                                    | Testverein3 | 0      | 0                   | 0     | 0:0   | 0:0     |
| 3                                    | Testverein4 | 0      | 0                   | 0     | 0:0   | 0:0     |
| 3                                    | Testverein5 | 0      | 0                   | 0     | 0:0   | 0:0     |
|                                      |             |        |                     |       |       |         |

| Termin                   | Begegnung        |             | Halle         | Erg. | Sätze                                     |
|--------------------------|------------------|-------------|---------------|------|-------------------------------------------|
| Block 1                  | (bis 09.08.2014) |             |               |      |                                           |
|                          | Testverein1 -    | Testverein5 |               | 0:0  |                                           |
|                          | Testverein3      | Testverein4 |               | 0:0  |                                           |
| Di,<br>28.10.14<br>18:00 | Testverein2 -    | Testverein6 | Ganz woanders | 3:2  | (21:25, 25:23,<br>25:22, 22:25,<br>15:13) |

### Die Liga-Ansicht

Hier hat sich nichts wesentliches verändert. Allerdings ist die Bearbeitung der Spiele für die

Mannschaftsverantwortlichen (MV's) nun nicht mehr hier sondern in der Terminübersicht zu finden.

Dort sind alle Spiele für ein Team zusammengefasst und lassen sich so sehr übersichtlicher verwalten.

# Die Terminübersicht

Die Spiele sind entsprechend der Blöcke geordnet, das Spiel des 1. Blocks also unter 'Hinspiel' ganz oben und das Spiel des letzten Blocks unter 'Rückrunde' ganz unten.

Die Abkürzungen 'A' für Auswärts und 'H' für Heimspiel sind aus Sicht des Teams in der Überschrift.

Die Farben im Hintergrund zeigen auf einen Blick, wo Handlungsbedarf besteht. Entweder ist der Block schon sehr nah oder es wurde eine

|                                                                                                    | Übersicht Testverein6 (1. StL Herre | en) Terminfreigaben                    |  |
|----------------------------------------------------------------------------------------------------|-------------------------------------|----------------------------------------|--|
| Zum Bearbeiten Icons rechts vom Text anklicken                                                                                                    |                                     |                                        |  |
| Gegner                                                                                                    | Hinrunde                            | Rückrunde                              |  |
| Testverein2                                                                                                    | (A) 2:3                             | H-Spiel bis 24.01.2015 <b>? 12</b>     |  |
| Testverein3                                                                                                    | H-Spiel bis 06.09.2014 ? 😰          | A-Spiel am 15.10.2014 🗙 📴              |  |
| Testverein4                                                                                                    | A-Spiel bis 25.10.2014 <b>? </b> छ  | H-Spiel bis 28.03.2015 ? 😰             |  |
| Testverein1                                                                                                    | 🍘 zum A-Spiel: 27.10.2014 🔂 📅       | <b>9 I zum H-Spiel 27.12.2014</b> € 12 |  |
| Testverein5                                                                                                    | H-Spiel bis 27.12.2014 <b>? 12</b>  | A-Spiel bis 23.05.2015 ? 😰             |  |
| Farben: grau: noch unproblematisch, gelb: Es ist etwas zu tun, tot: Dringender Handlungsbedarf!!!, grun: alles gut<br>Infos: geligene Anfrage/Einladung geAnfrage/Einladung des Gegners, INachfrage √Spiel ist abgeschlossen<br>Aktionen: ? Anfrage/Einladung erstellen, ⊖Nachfrage stellen, tot Termin eintragen, X Absagen, 12 Ergebnis<br>eingeben |                                     |                                        |  |

irgendeine Aktion per email an den MV gesendet, die noch nicht beantwortet ist. Was bisher passiert ist, zeigen die Infos (links vom Text). So gab es hier z.B. zum H-Spiel gegen Testverein1 eine Einladung vonseiten Testverein6 sowie eine Nachfrage dazu (evtl. notwendig, wenn keine Reaktion erfolgt).

### NUR FÜR MV's SICHTBAR:

Der Link rechts oben führt zu den Terminfreigaben, wo die eigenen Trainingstermine für mögliche Anfragen geblockt werden können. Wer hier gut vorarbeitet, verhindert vergebliche Anfragen! Spieltermine und Anfragen, die hier registriert sind, werden übrigens direkt in der Freigabeliste gesperrt (und erst nach einer 'Absage' wieder freigegeben!)

Die anklickbaren Symbole rechts vom Text leiten auf die entsprechenden Formulare weiter

## Die Terminfreigaben

Es stehen nur zwei Möglichkeiten zur Auswahl:

- freigegeben oder
- BLOCKIERT

Die anderen Optionen 'Anfrage' bzw. 'Spieltermin' werden vom System auf Basis dieser Staffel automatisch eingefügt.

Wer also die Heim-Halle für unterschiedliche Teams nutzt, muss die Daten dess anderen Teams von Hand blockieren!

Wer zwei oder drei Hallen angegeben hat, findet die Freigaben untereinander gelistet, wobei die Termine der ersten Halle standardmäßig 'freigegeben' und die der anderen standardmäßig 'BLOCKIERT' sind.

|             | formin olgabor far fostforo        |
|-------------|------------------------------------|
| freigegeben | ▼20.09.14, 19:30 [Halle1]          |
| freigegeben | ▼27.09.14, 19:30 [Halle1]          |
| BLOCKIERT   | •04.10.14, 19:30 [Halle1] (Ferien) |
| BLOCKIERT   | 11.10.14, 19:30 [Halle1] (Ferien)  |
| BLOCKIERT   | 18.10.14, 19:30 [Halle1] (Ferien)  |
| freigegeben | 25.10.14, 19:30 [Halle1]           |
| freigegeben | •01.11.14, 19:30 [Halle1]          |
| freigegeben | ▼08.11.14, 19:30 [Halle1]          |
| freigegeben | ▼15.11.14, 19:30 [Halle1]          |
| freigegeben | ▼22.11.14, 19:30 [Halle1]          |
| freigegeben | 29.11.14, 19:30 [Halle1]           |
| freigegeben | ▼06.12.14, 19:30 [Halle1]          |
| freigegeben | ▼13.12.14, 19:30 [Halle1]          |
|             |                                    |

Anfrage zur 1. Stadtliga (Herren)

## Die erste Kontaktaufnahme (Anfrage bzw. Einladung)

Nimmt die Gastmannschaft Kontakt auf, kann sie aus den freigegeben Heimspielterminen wählen und eine Anfrage stellen.

Aber es ist auch möglich, dass die Heimmannschaft den ersten Schritt macht. Dann wird – mit leicht geändertem Text – aus der Anfrage eine Einladung.

Der email-Text wird durch Anwahl eines Datums automatisch angepasst und ist bei Bedarf auch erweiterbar.

Die email geht durch Drücken des 'Senden'-Buttons an alle gemeldeten MV's des anderen Vereins (im Beispiel ist nur ein Adressat von drei möglichen)

Falls keine Regung der Gegenseite erfolgt, kann diese Anfrage/Einladung beliebig oft wiederholt werden (am leicht geändertem Betreff zu erkennen).

### Die Termineingabe

Als Antwort auf die Anfrage / Einladung folgt im Idealfall der Eintrag des Termins.

In dem Fall werden die Daten direkt ins Formular übernommen und es ist nur ein Klick auf den 'Senden'-Button notwendig.

Wer aber wie bisher verfahren will, kann auch ohne Anfrage / Einladung direkt in dieses Formular. Dann sieht es so aus wie hier dargestellt und die Halle (nur bei mehreren) und das Datum müssen erst gewählt werden.

| Spielnr/Zeitblock: | 18 / 6 (bis 24.01.2015)                                                                                                    |
|--------------------|----------------------------------------------------------------------------------------------------|
| Begegnung:         | Testverein6 - Testverein2                                                                                                    |
| Spielhalle:        | Garten                                                                                                    |
| Terminauswahl:     | Datum wählen                                                                                                    |
| Email-Empfänger:   | michael@4fuechse.de                                                                                                    |
| Betreff:           | Anfrage zum Spiel Testverein6 - Testverein2 der 1. Stadtliga (Herren)                                                                                                    |
| email-Text:        | Liebe/r Michael,<br>wir würden gerne zu euch zum Spiel 18 aus Block 6 kommen.<br>Unser Terminvorschlag: [Datum der obigen Auswahl], 19:30 Uhr<br>Halle: Garten<br>Mit sportlichem Gruß,<br>Michael Fuchs Testverein? |
| Letzte Aktion:     |                                                                                                    |

Senden Abbrechen

#### Terminfestlegung zur 1. Stadtliga (Herren)

| Spielnr/Zeitblock: | 18 / 6 (bis 24.01.2015)                                                                                                    |
|--------------------|----------------------------------------------------------------------------------------------------|
| Begegnung:         | Testverein6 - Testverein2                                                                                                    |
| Spielhalle:        | Garten                                                                                                    |
| Terminauswahl:     | Datum wählen                                                                                                    |
| Email-Empfänger:   | michael@4fuechse.de                                                                                                    |
| Betreff:           | Terminfestlegung zum Spiel Testverein6 - Testverein2 der 1. Stadtliga (Herren)                                                                                                    |
| email-Text.        | Liebe/r Michael,<br>hiermit tragen wir den vereinbarten Termin zum Spiel 18 aus Block 6 ein.<br>Termin: [Datum der obigen Auswahl], 19:30 Uhr<br>Halle: Garten<br>Mit sportlichem Gruß,<br>Michael Fuchs Testverein? |
| Letzte Aktion:     |                                                                                                    |

elzte aktion.

Senden Abbrechen

#### Terminfreigaben für Testverein6

## Eine Terminabsage

Wenn die Anfrage / Einladung nicht passt oder leider nach der Terminierung doch noch Hindernisse auftreten, gibt es das Absage-Formular.

Auch hier sind die Daten der vorhergehenden emails übernommen. Allerdings ist der Satz für die Begründung natürlich noch nicht vollständig!

Nach Abschicken dieser email wird der Termin bei der Heimmanschaft wieder freigegeben und müsste evtl. von dieser anschließend blockiert werden, wenn sie an dem Termin verhindert ist und nicht der Gast.

## Ergebniseingabe

Wurde das Spiel absolviert, folgt zum Abschluss die Ergebniseingabe. Danach bitte nicht vergessen, den Spielbericht an den Staffelleiter zu schicken

- als Handyfoto per email
- als Scan per email
- als Fax
- per Post

Der schließt dann das Spiel ab und es gibt dadurch einen schönen grünen Haken vor das Ergebnis.

Vielen Dank!

#### Absage zur 1. Stadtliga (Herren)

| Spielnr./Zeitblock: | 21/7 (bis 21.02.2015)                                                                                             |
|---------------------|----------------------------------------------------------------------------------------------------|
| Begegnung:          | Testverein3 - Testverein6                                                                                         |
| Halle:              | Wurscht                                                                                                    |
| Termin:             | Mittwoch, den 15.10.2014 um 20:00 Uhr                                                                             |
| Email-Empfänger:    | heijos@gmx.de                                                                                                    |
| Betreff:            | Absage zum Spiel Testverein3 - Testverein6 der 1. Stadtliga (Herren)                                              |
| email-Text:         | Liebe/r Heijo,<br>leider müssen wir euch den Termin 15.10.2014 zum Spiel 21 aus Block 7 absagen.<br>Der Grund ist |
|                     | Michael Fuchs Testverein6                                                                                         |
| Letzte Aktion:      | Termin bestätigt von Michael Fuchs am 2014-09-18 01:32:27                                                         |
|                     | Senden Abbrechen                                                                                                  |

#### Ergebniseintrag zur 1. Stadtliga (Herren)

| Spielnr./Zeitblock: | 21 / 7 (bis 21.02.2015)                                   |
|---------------------|-----------------------------------------------------------|
| Begegnung:          | Testverein3 - Testverein6                                 |
| Halle:              | Wurscht                                                   |
| Termin:             | Mittwoch, den 15.10.2014 um 20:00 Uhr                     |
| 1. Satz:            |                                                           |
| 2. Satz             |                                                           |
| 3. Satz:            |                                                           |
| 4. Satz             |                                                           |
| 5. Satz:            |                                                           |
| Letzte Aktion:      | Termin bestätigt von Michael Fuchs am 2014-09-18 01:32:27 |
|                     | Senden Abbrechen                                          |